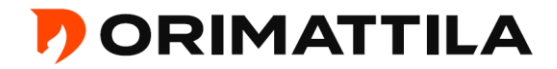

# Ohje sähköiseen asiointiin:

# 1. Luo uusi käyttäjätunnus Trimble eServiceen (ePermit)

- jokainen hankkeen osapuoli tarvitsee käyttäjätunnuksen (sähköpostiosoite)
- tai kirjaudu omilla tunnuksilla

| PORIMATTILA                                                                                             |     |
|----------------------------------------------------------------------------------------------------|-----|
|                                                                                                    |     |
| Kirjautuminen                                                                                           |     |
| Tervetuloa asiointi.fi Lupaan                                                                           |     |
| Palvelu on tarkoitettu                                                                                  |     |
| <ul><li>Rakennushankkeen tietojen keräämiseen ja hallintaan</li><li>Rakennuslupien hakemiseen</li></ul> |     |
| Voit hakea palvelulla myös muita kuin rakennuslupia.                                                    |     |
| Kirjaudu palveluun kirjoittamalla käyttäjätunnuksesi ja salasanasi.                                     |     |
| Luo uusi käyttäjätunnus tästä linkistä, jos sinulla ei vielä ole omaa käyttäjätunnusta.                 |     |
| Käyttäjätunnus                                                                                          |     |
| Salasana                                                                                                |     |
| Muista kirjautumiseni tässä tietokoneessa                                                               |     |
| Kirjaudu sisään                                                                                         |     |
| Unohtuiko käyttäjätunnus tai salasana?                                                                  |     |
| Luo uusi käyttäjätunnus tästä linkistä                                                                  |     |
|                                                                                                    | トラフ |

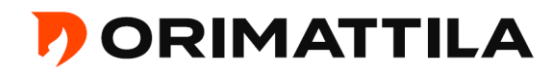

### 2. Perusta hanke Luo uusi- painikkeesta

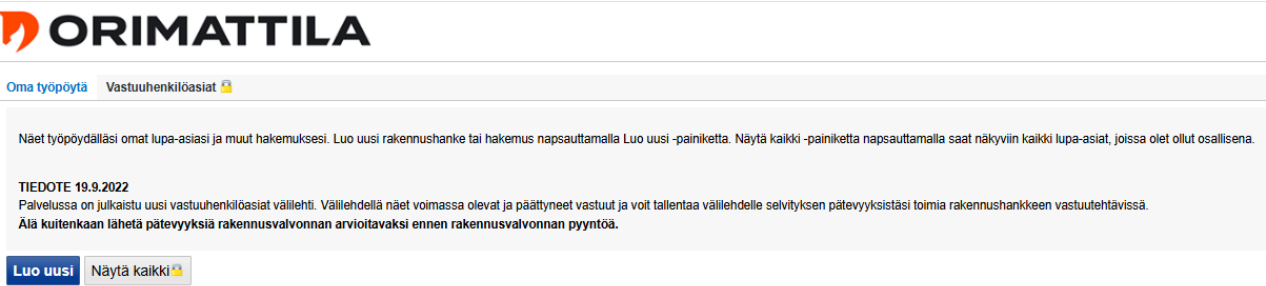

Ei aiempia hakemuksia.

## 2.1 Valitse oikea lupatyyppi, mitä olet rakentamassa/purkamassa jne. esimerkki rakentamisluvista

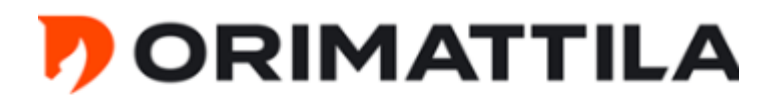

# Oma työpöytä > Luo uusi

Luo uusi hakemus napsauttamalla nuolipainiketta rivin perässä. Infopainikkeen takaa löydät lisätietoja kyseisestä asiasta.

#### Rakentamisluvat (RakL 42 §)

| > | ļ                                     |
|---|---------------------------------------|
| > |                                       |
| _ |                                       |
| > |                                       |
| > |                                       |
| > |                                       |
| > |                                       |
| > |                                       |
| > |                                       |
|   | 、 、 、 、 、 、 、 、 、 、 、 、 、 、 、 、 、 、 、 |

hanke näkyy Perustettu --tilassa, ja sitä voi täydentää, lue myös Ohje •

ł

voi olla useampi rakennus / lupa esim. OKT ja talousrakennus •

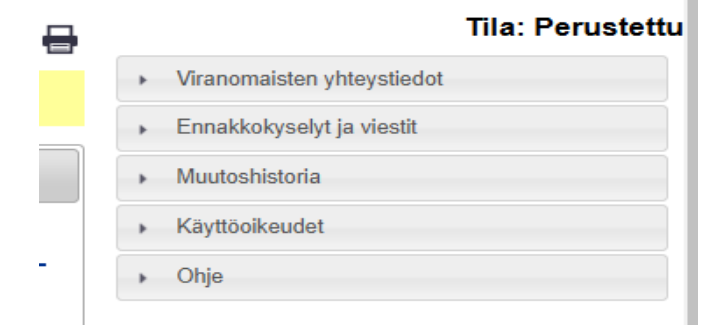

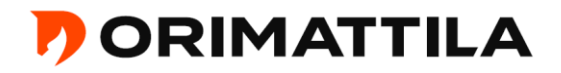

### 3. Lisätkää hankkeen perustiedot ja tarvittavat pakolliset ja muut tarvittavat liitteet

- rakennuspaikka, hakija, rakennushanke tai toimenpide (lyhyt selostus rakennustoimenpiteestä- kohdassa voidaan tarkemmin selostaa rakennustoimenpidettä), hankkeen laajuustiedot, muutostyössä ilmoitetaan muutoksen ala jne.
- luvanhakijalla tulee olla hankkeen vaativuus huomioon ottaen riittävät edellytykset sen toteuttamiseen sekä käytettävissään pätevä henkilöstö
- lisää liitteet pdf-muodossa

| C | C Lupahakemus perustettu.<br>Hakemuksen tiedot ovat muokattavissa. |                |                  |           |              |                       |  |  |
|---|--------------------------------------------------------------------|----------------|------------------|-----------|--------------|-----------------------|--|--|
| Γ | Perustiedot                                                        | Vastuuhenkilöt | Liitteet Naapuri | Lausunnot | Tarkastukset |                       |  |  |
|   | Rakennuspai                                                        | ikat 🕦         |                  |           |              |                       |  |  |
|   | Osoite Tunnus                                                      |                | 5                |           |              | Rakennuspaikan tyyppi |  |  |

#### 4. Kutsu hankkeen osapuolet kohdasta Käyttöoikeudet

- käyttöoikeuden lisäämistä varten tarvitset lisättävän osapuolen käyttäjätunnuksen, tunnus täytyy olla tehtynä/aktivoituna ennen käyttöoikeuden lisäämistä
- valitse osapuolelle Lukuoikeus tai Muokkausoikeus. Paina Lisää.

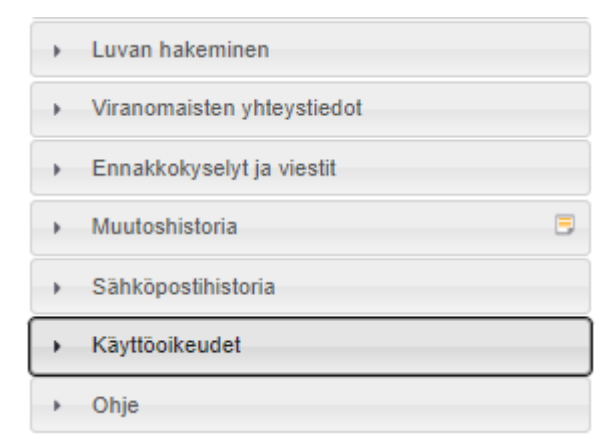

#### 5. Lisätkää ja vahvistakaa hankkeen vastuuhenkilöt

 vastuuhenkilöksi sitoutuminen edellyttää vahvaa tunnistautumista esim. pankkitunnuksilla. Uusilla vastuuhenkilöillä, jotka eivät ole toimineet Lahden seudulla, tulee hakemukseen liittää tutkintotodistus ja CV tai ympäristöministeriön valtuuttaman toimijan antama todistus. <u>Älkää jättäkö</u> vastuuhenkilöhakemusta!

| Ennakkokysely.<br>Hakemuksen tiedot ovat muokattavissa. |                |          |          |           |              |  |  |
|---------------------------------------------------------|----------------|----------|----------|-----------|--------------|--|--|
| Perustiedot                                             | Vastuuhenkilöt | Liitteet | Naapurit | Lausunnot | Tarkastukset |  |  |
| Vastuuhenk                                              | ilöt           |          |          |           |              |  |  |

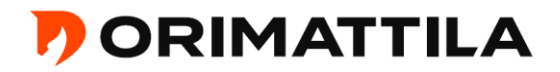

### 6. Jätä rakennusvalvontaan viesti kohdasta Ennakkokyselyt ja viestit

- koskee kaikkia lupatyyppejä, paitsi aloittamisoikeus ja luvan voimassaolon jatkaminen, jotka voidaan jättää ilman ennakkokyselyä kts. kohta 7.
- hanke näkyy Ennakkokysely –tilassa
- voit vielä täydentää hakemusta
- rakennusvalvonta tutustuu hakemukseen ennakkokyselyn jälkeen ja pyytää tarvittavia täydennyksiä esim. lausuntoja ja naapureiden kuuleminen

| •   | Luvan hakeminen            |
|-----|----------------------------|
| •   | Viranomaisten yhteystiedot |
| ( ) | Ennakkokyselyt ja viestit  |
| •   | Muutoshistoria             |
| •   | Sähköpostihistoria         |
| •   | Käyttöoikeudet             |
| •   | Ohje                       |

Rakennusvalvonta ANTAA LUVAN lupahakemuksen jättämiseen, kunhan tarvittavat liitteet/lausunnot/naapureiden kuuleminen on saatu.

#### 7. Jätä hakemus kohdasta Luvan hakeminen

- koskee vain aloittamisoikeus ja luvan voimassaolon jatkaminen, <u>muut</u> <u>lupatyypit vaativat ennakkokyselyn ennen luvan jättämistä</u>
- hakemus näkyy Lupahakemus jätetty --tilassa
- mikäli hakemus ei ole vastaanotettavissa, rakennusvalvonta palauttaa hakemuksen korjattavien kommenttien kera, jonka jälkeen hakemus on korjattava ja lähetettävä uudelleen

Lausunnot

Tarkastukset

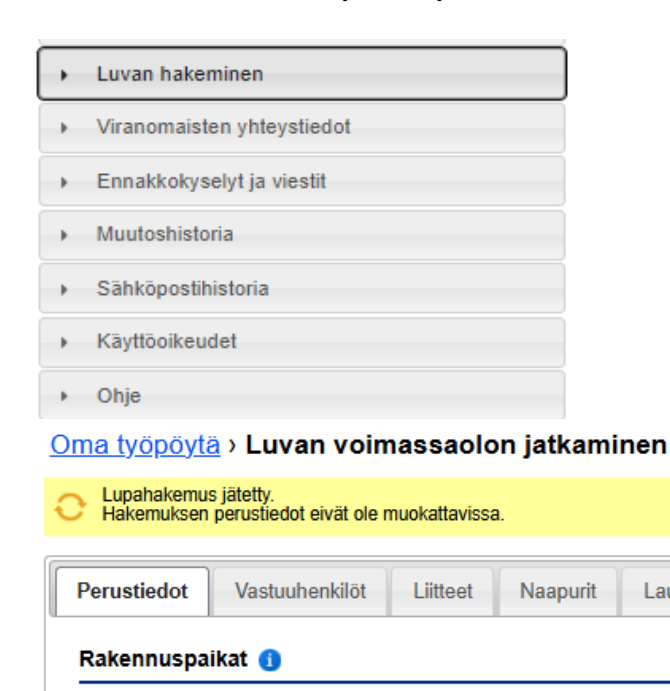

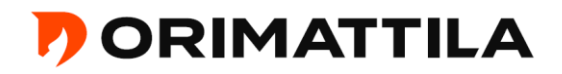

- mikäli hakemuksen jättäjä ei ole luvan hakija tai hakijoita on useampi, tarvitset valtakirjan luvan hakemista varten tai osapuolilla oltava käyttöoikeus (muokkausoikeus). Liitä valtakirja kohtaan Liitteet.
- hakemuksen perustietoja ei voi enää muuttaa. Liitteiden lisääminen ja vaihtaminen ovat vielä mahdollista.

| C Lupahakemus jätetty.<br>Hakemuksen perustiedot eivät ole muokattavissa. |                |          |          |           |              |  |  |  |  |
|---------------------------------------------------------------------------|----------------|----------|----------|-----------|--------------|--|--|--|--|
| Perustiedot                                                               | Vastuuhenkilöt | Liitteet | Naapurit | Lausunnot | Tarkastukset |  |  |  |  |

## 8. Kun lupa on myönnetty

- hankkeen tila on Lupapäätös tehty
- liitteiden lisääminen ja vaihtaminen ei ole enää mahdollista
- lisää erityissuunnitelmat ja muut myöhemmin lisättävät liitteet kohtaan Erityissuunnitelmat. Hankkeen puuttuvat vastuuhenkilöt lisätään kohtaan Vastuuhenkilöt, voi käyttää myös vastuuhenkilöhakemusta
- Iupapäätös on luettavissa Päätös välilehdellä ja Erityissuunnitelmat välilehdelle tulee virallinen lupapäätös

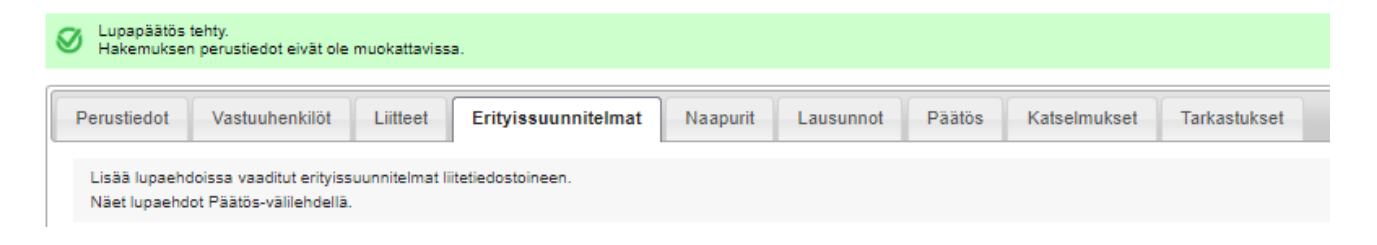

Tarvittaessa kysy lisäohjeita rakennusvalvonnasta.